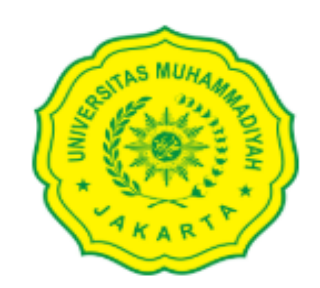

LOGIN TO YOUR ACCOUNT

# Panduan Penggunaan SIMLITABMAS-UMJ

NIDN/Username/Email

Enter email

Password I forgot password
Password
Sign in

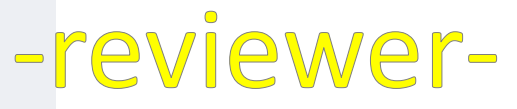

**Review Proposal** 

## Untuk Melakukan Review Pastikan;

- Bapak/Ibu sudah mempunyai user id Simlitabmas-Umj
- Bapak/Ibu sudah terdaftar di sistem sebagai Reviewer

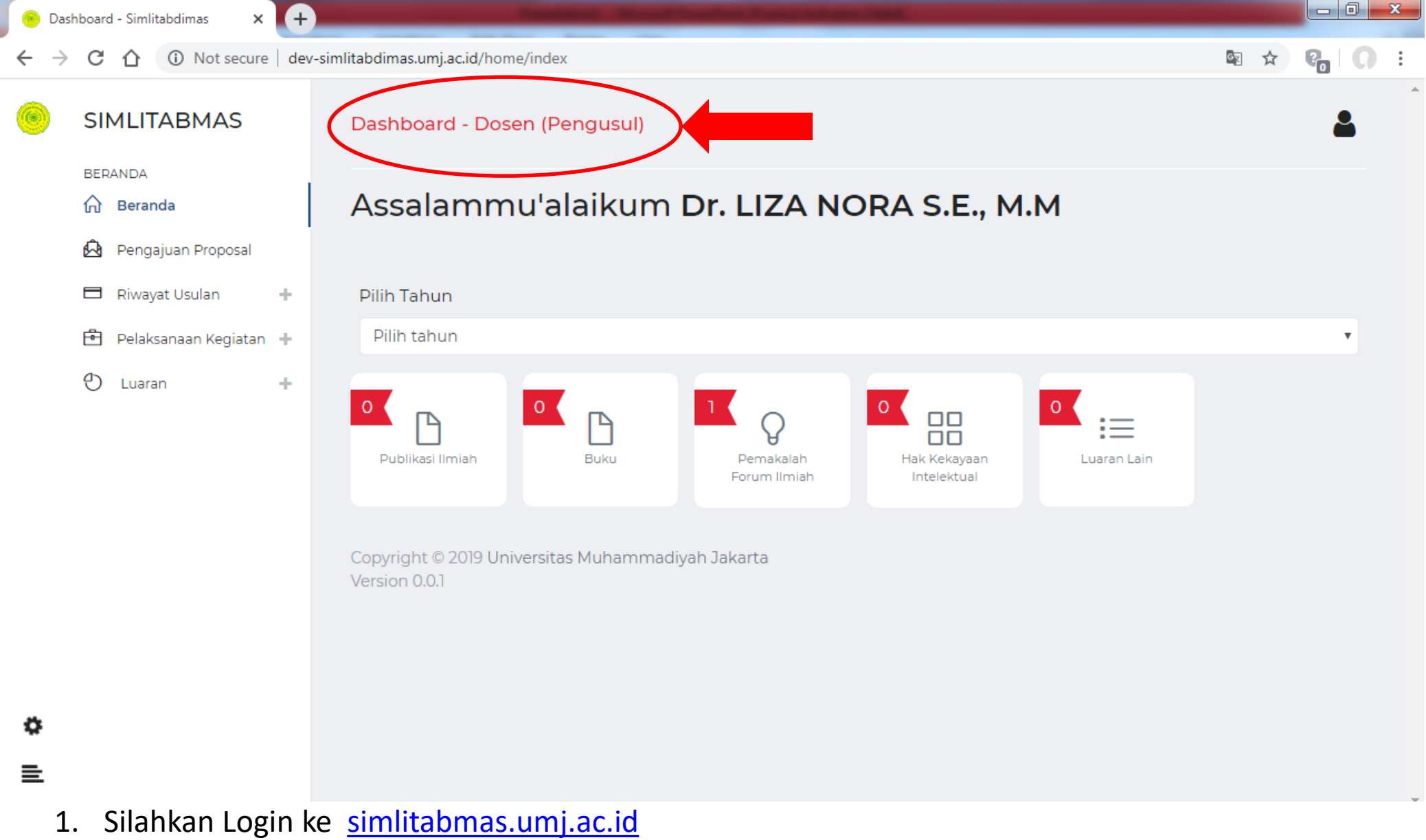

 Ini adalah tampilan dashboard Bapak/Ibu, namun saat ini Bapak/Ibu masih berperan sebagai Dosen (*perhatikan gambar yang dilingkari*)

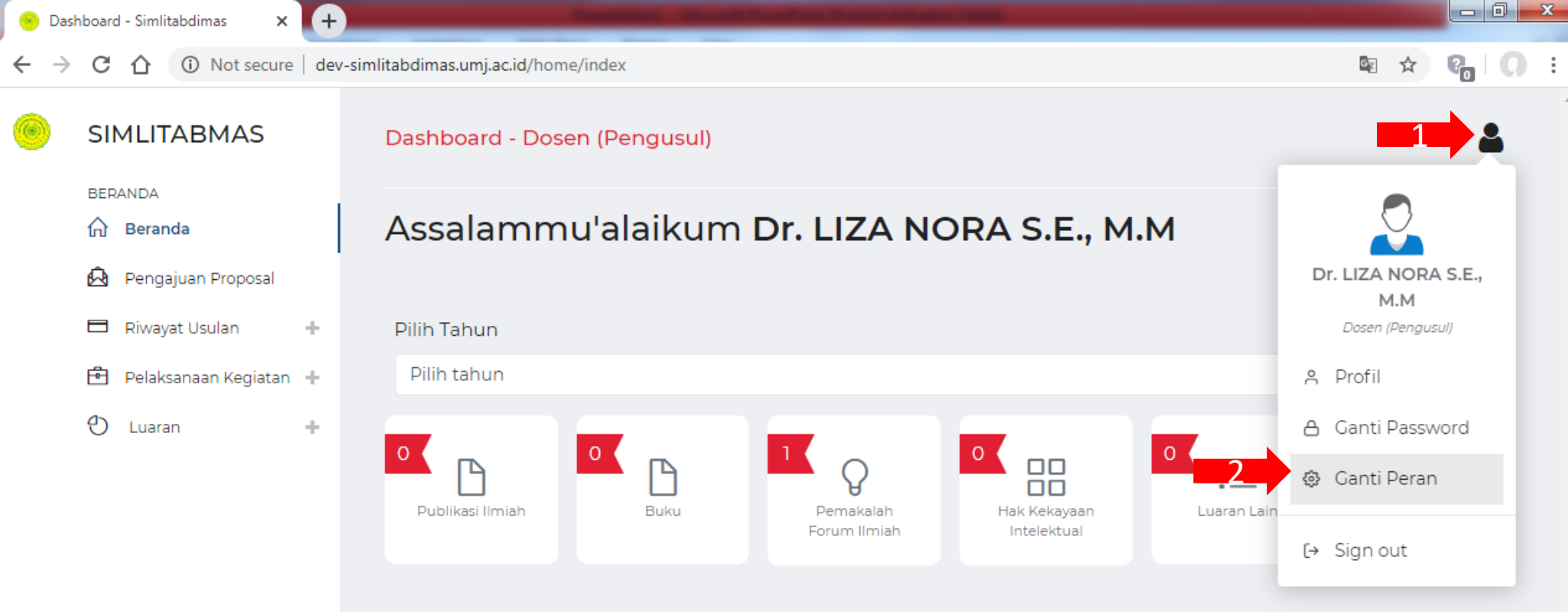

Copyright © 2019 Universitas Muhammadiyah Jakarta Version 0.0.1

¢

≣

Lakukan Ganti Peran dengan cara ;

- 1. Klik icon di pojok kanan atas
- 2. Klik Ganti Peran

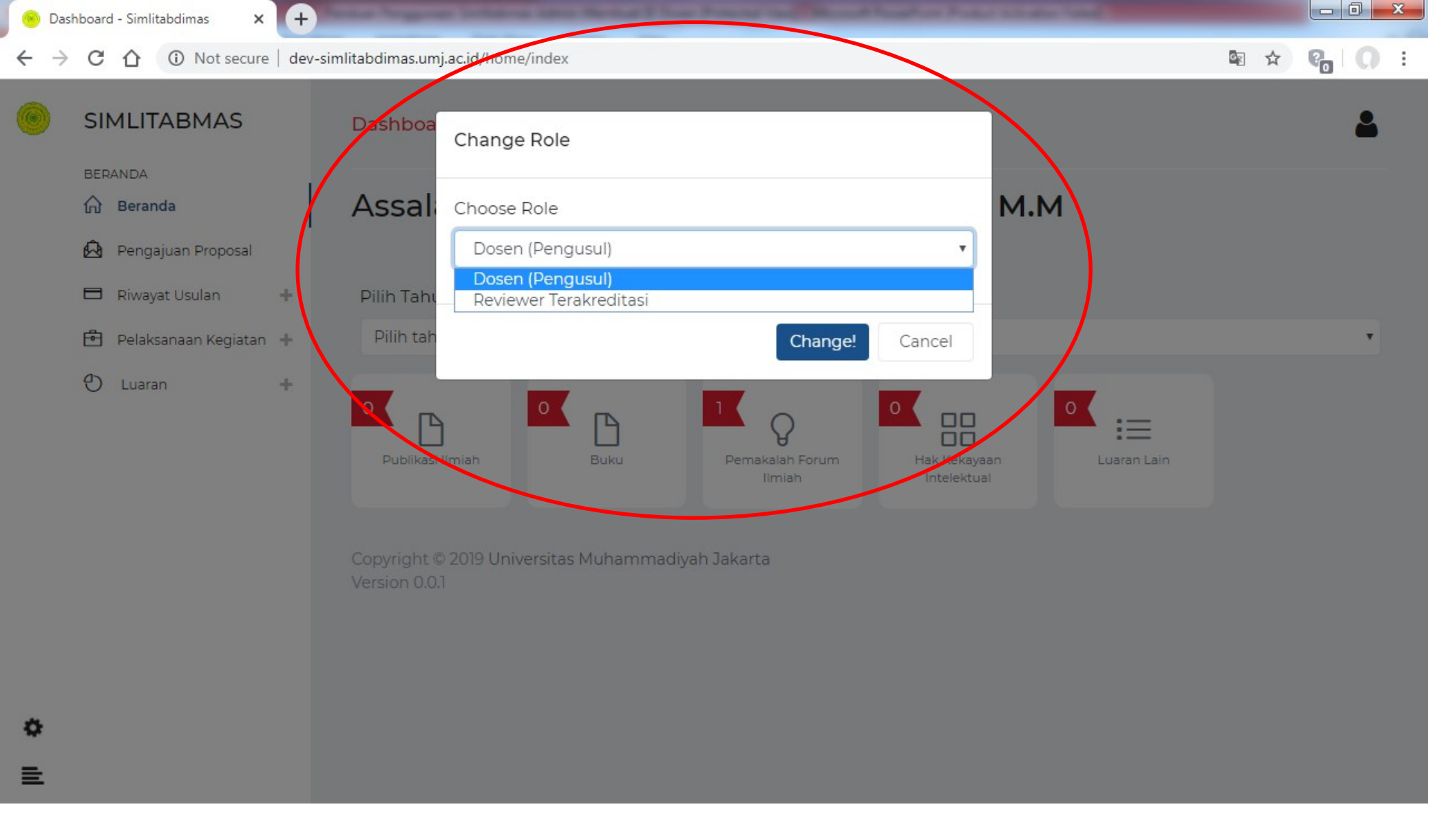

Selanjutnya akan keluar Pesan seperti gambar diatas lalu

- 1. pilih Peran Reviewer
- 2. Klik tombol Change!

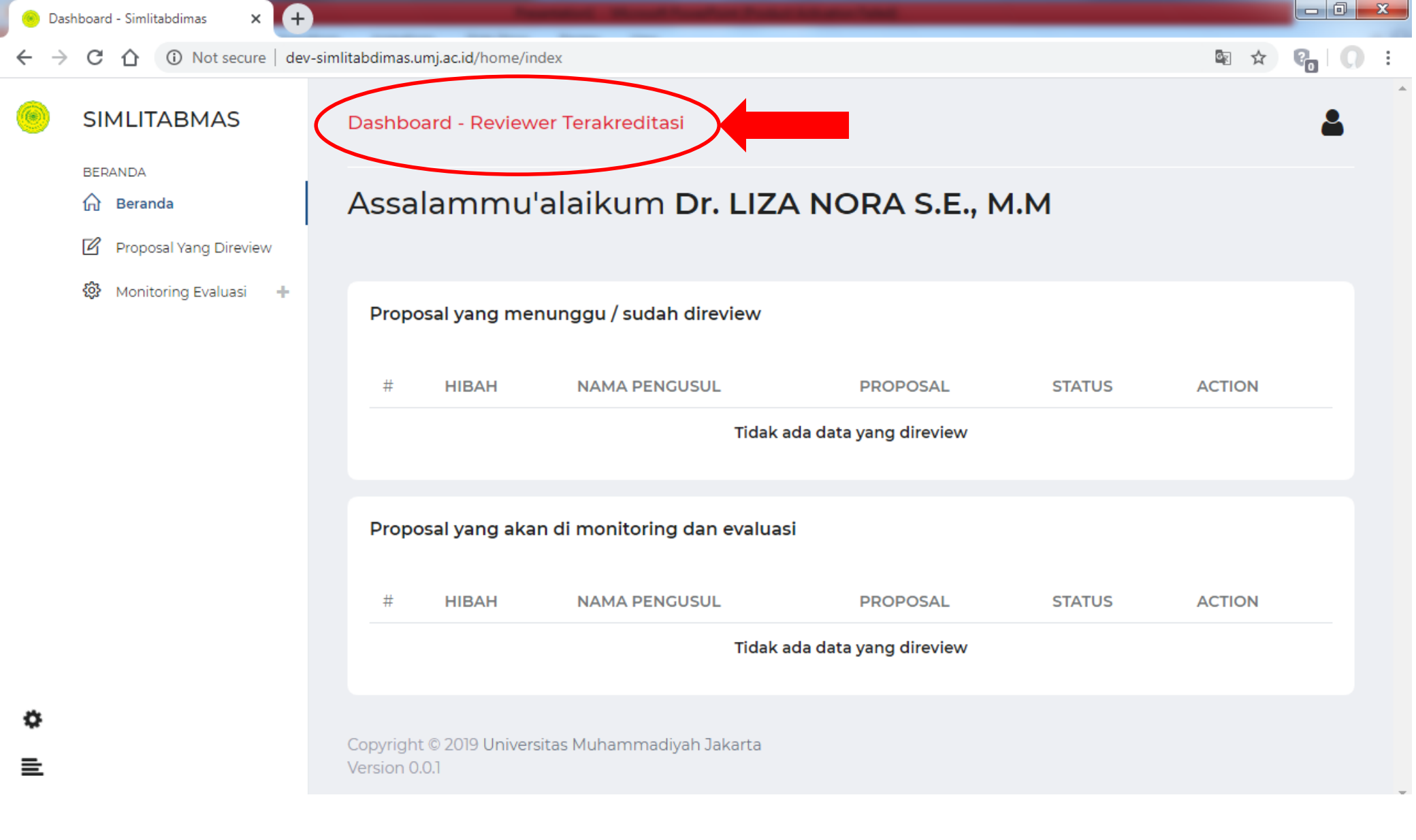

Saat ini anda sudah berubah peran menjadi Reviewer (perhatikan tulisan yang dilingkari)

### Bagaimana Alur Sebuah Proposal di Simlitabmas-UMJ?

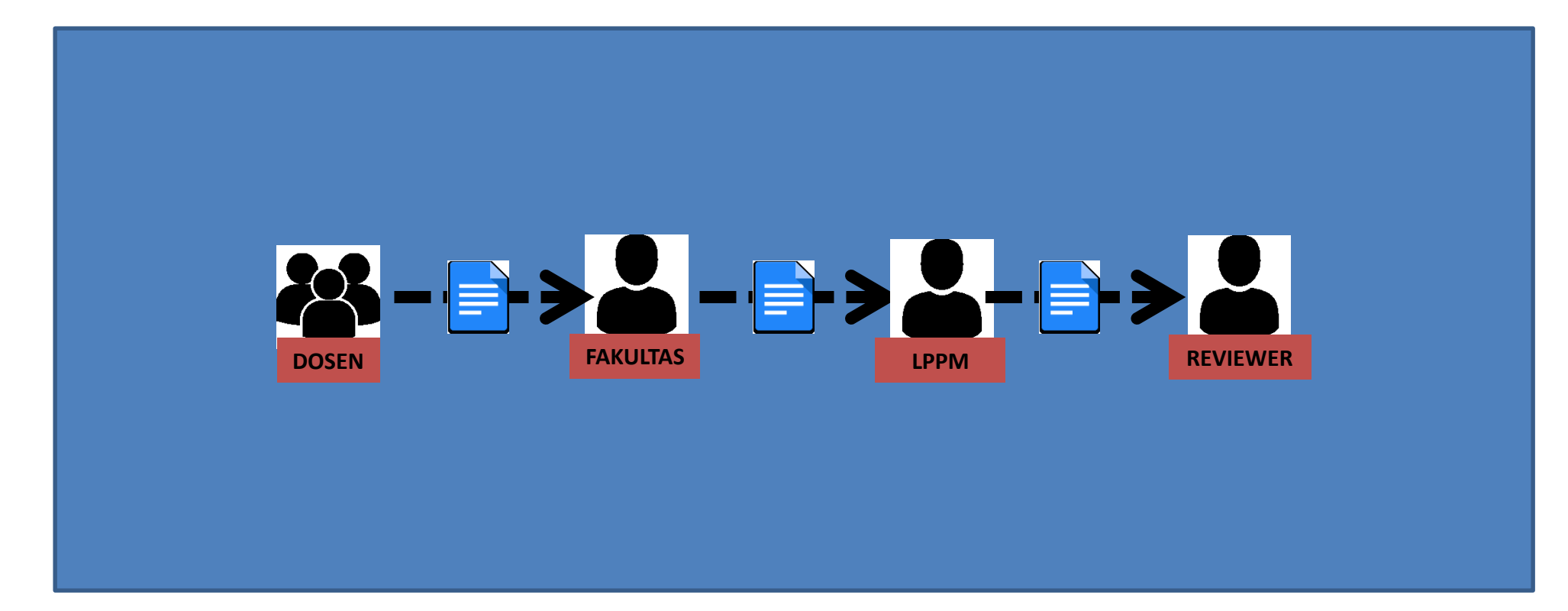

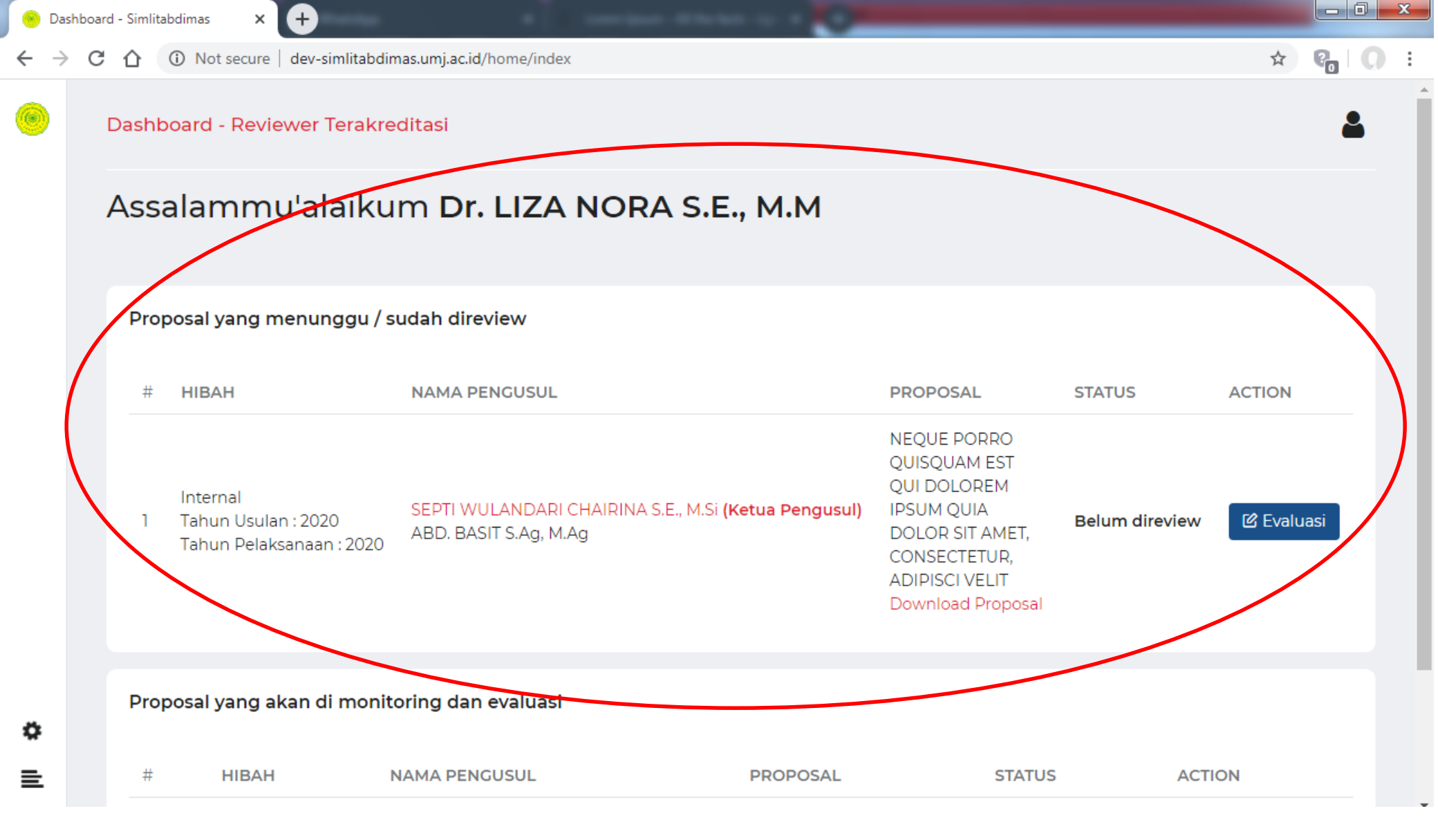

Setelah Ketua LPPM memploting proposal kepada reviewer, maka pada dashboard proposal akan muncul seperti yang dilingkari diats

С  $\mathbf{1}$ 

Not secure | dev-simlitabdimas.umj.ac.id/home/index

+

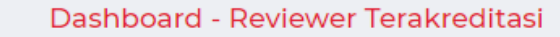

#### Assalammu'alaikum Dr. LIZA NORA S.E., M.M

#### Proposal yang menunggu / sudah direview

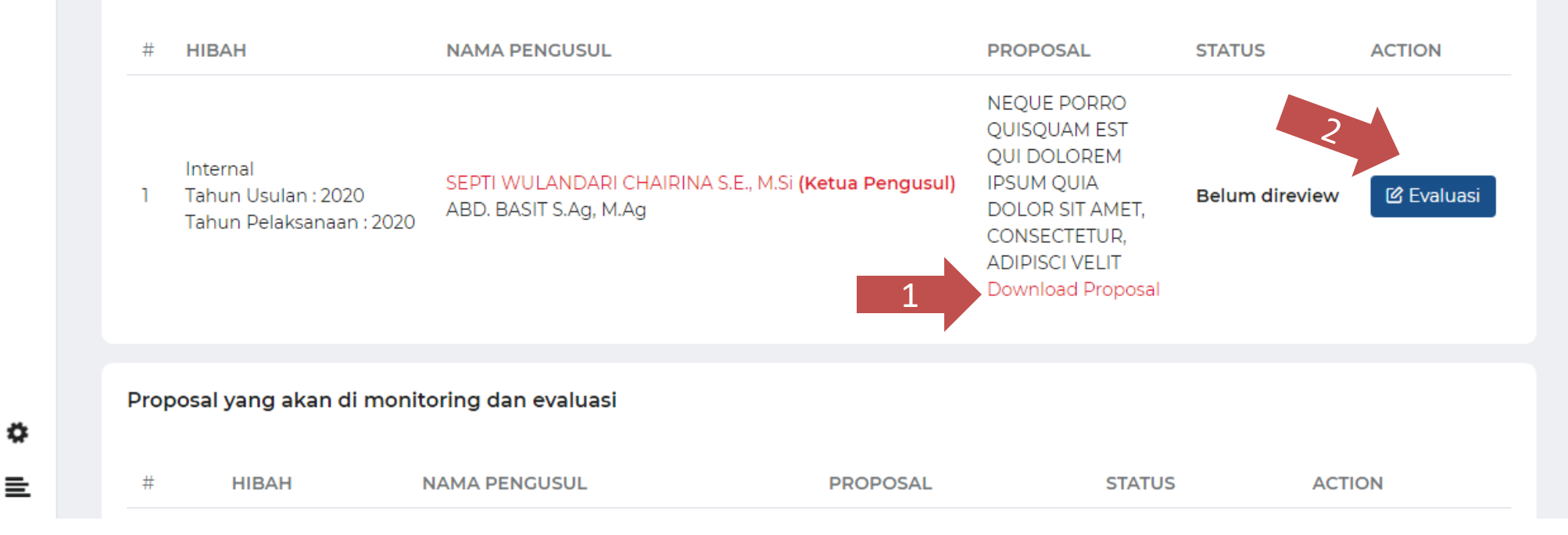

### Untuk memberikan penilaian/review terhadap Proposal lakukan ;

- Download Proposal Penelitian 1.
- Klik Tombol 🗹 Evaluasi 2.

х

| Penil                   | aian Proposal                                                                                                    |                                                                                                    |               |                     |                    |                                 |             |
|-------------------------|----------------------------------------------------------------------------------------------------|----------------------------------------------------------------------------------------------------|---------------|---------------------|--------------------|---------------------------------|-------------|
| NO                      | НІВАН                                                                                                    | JUDUL PROPOSAL                                                                                     |               |                     |                    |                                 | ACTION      |
| 1                       | Internal<br>Tahun usulan 2020<br>Tahun Pelaksanaan 2020                                                                                                    | NEQUE PORRO QUISC                                                                                  | QUAM EST QUI  | DOLOREM IPSUM QI    | JIA DOLOR SIT AMET | , CONSECTETUR, ADIPISCI VEL     | LIT Downloa |
| <b>Item F</b><br>Ketera | <b>Penilaian</b><br>angan Nilai : 1 = Buruk, 2 =                                                                                                    | = Sangat Kurang, 3 =                                                                               | Kurang, 5 = c | ukup, 6 = Baik, 7 = | Sangat Baik        |                                 |             |
| NO                      | KRITERIA PENILAIAN                                                                                                    |                                                                                                    | BOBOT(%)      | SKOR                | NILAI              | CATATAN                         |             |
| 1                       | Masalah yang diteliti:<br>a. Kontribusi pada iptek-s<br>b. Perumusan masalah da<br>dengan renstra penelitiar<br>c. Relevansi usulan peneli<br>unggulan, tema, dan topi<br>PT | osbud,<br>alam kaitannya<br>n perguruan tinggi ybs<br>tian terhadap bidang<br>k Renstra Penelitian | 20            | Skor anda (1-6)     | 0                  | Tuliskan catatan tamb<br>disini | ahan        |
| 2                       | Kualitas dan relevansi tuju<br>state of the art, metode, d<br>penelitian                                                                                                    | uan, permasalahan,<br>Ian kebaruan                                                                 | 20            | Skor anda (1-6)     | 0                  | Tuliskan catatan tamb<br>disini | ahan        |

Selanjutnya akan muncul Form Penilaian Proposal, form ini terdiri dari beberapa komponen yaitu;

- 1. Silahkan masukkan Skor Penilaian pada kolom Skor
- 2. Bapak/Ibu Reviewer juga dapat membuat Catatan untuk tiap kriteria penilaian

Dashboard - Simlitabdimas

С

×

A Not secure dev-similtabdimas.umj.ac.id/home/index 

+

NO KRITERIA PENILAIAN BOBOT(%) SKOR NILAI CATATAN Masalah yang diteliti: a. Kontribusi pada iptek-sosbud, Sudah Cukup Baik b. Perumusan masalah dalam kaitannya dengan renstra penelitian perguruan tinggi ybs 20 5 100 1 c. Relevansi usulan penelitian terhadap bidang unggulan, tema, dan topik Renstra Penelitian PT Sudah Cukup Baik Kualitas dan relevansi tujuan, permasalahan, 5 state of the art, metode, dan kebaruan 20 2 100 penelitian Sudah Cukup Baik Keterkaitan usulan penelitian terhadap hasil 15 5 3 penelitian yang didapat sebelumnya dan 75 rencana kedepan (roadmap penelitian) Sudah Cukup Baik Keutuhan peta jalan penelitian dan Kesesuaian 15 5 75 kompetensi tim peneliti dan pembagian tugas

\_ 0 X

☆

E

| 4                              | Keutuhan pet<br>kompetensi ti                                                      | a jalan penelitian dan Kesesuaian<br>m peneliti dan pembagian tugas                                                                                         | 15                                                                                  | 5                                                                                                    | 75                                                                | Sudah Cukup Baik                                                                                                    |             |
|--------------------------------|------------------------------------------------------------------------------------|----------------------------------------------------------------------------------------------------|-------------------------------------------------------------------------------------|----------------------------------------------------------------------------------------------------|-------------------------------------------------------------------|----------------------------------------------------------------------------------------------------|-------------|
| 5                              | Potensi tercap<br>a. Karya Ilmiah<br>b. Seminar Ilm<br>Luaran Lainny               | painya luaran :<br>n/Jurnal Nasional<br>niah Nasional Terakreditasi c.<br>ra                                                                                | 30                                                                                  | 5                                                                                                    | 150                                                               | Sudah Cukup Baik                                                                                                    | 11          |
|                                |                                                                                    |                                                                                                    |                                                                                     | Total Nilai                                                                                                    | 500                                                               |                                                                                                    |             |
| Kome                           | ntar Umum                                                                          | aliaf Lorem Insum is not simply range                                                                                                    | dom text. It has r                                                                  | oots in a niece of classical Latin                                                                                                    | literature from                                                   | n (5 BC, making it over 2000                                                                                                    |             |
| years<br>from<br>from<br>on th | s old. Richard McC<br>a Lorem Ipsum p<br>sections 1.10.32 a<br>he theory of ethics | Clintock, a Latin professor at Hampd<br>bassage, and going through the cite<br>nd 1.10.33 of "de Finibus Bonorum et<br>s, very popular during the Renaissan | len-Sydney Colleg<br>s of the word in o<br>t Malorum" (The I<br>nce. The first line | ge in Virginia, looked up one of<br>classical literature, discovered t<br>Extremes of Good and Evil) by (<br>of Lorem Ipsum, "Lorem ipsum | the more obso<br>he undoubtab<br>Cicero, written<br>dolor sit ame | cure Latin words, <u>consectetur</u> ,<br>le source. <u>Lorem Ipsum</u> comes<br>in 45 BC. This book is a treatise<br>t.", comes from a line in sectio | s<br>e<br>n |

Pada bagian Bawah form, Bapak/Ibiu reviewer dapat menuliskan Komentarnya. Setelah Selesai dengan penilaiannya, selanjutnya klik tombo Kirim Nilai

| asribuaru - Sir               | mlitabdimas × +                                                                                                    |                                                                                                    |                                                                   |                                                                                                    |    |   |
|-------------------------------|----------------------------------------------------------------------------------------------------|----------------------------------------------------------------------------------------------------|-------------------------------------------------------------------|----------------------------------------------------------------------------------------------------|----|---|
| → C 습                         | A Not secure   dev-simlitabdimas.u                                                                                                    | nj.ac.id/home/index                                                                                                    |                                                                   | \$                                                                                                    | 6  | 0 |
| 4                             | Keutuhan peta jalan penelitian da<br>kompetensi tim peneliti dan pem                                                                                                    | n Kesesuaian 15 5<br>bagian tugas                                                                                                    | 75                                                                | Sudah Cukup Baik                                                                                                    | 11 | 2 |
| 5                             | Potensi tercapainya luaran :<br>a. Karya Ilmiah/Jurnal Nasional<br>b. Seminar Ilmiah Nasional Terakr<br>Luaran Lainnya                                                                                         |                                                                                                    | 150                                                               | Sudah Cukup Baik                                                                                                    | 1  |   |
|                               |                                                                                                    | Berhasil                                                                                                    | 500                                                               |                                                                                                    |    |   |
| Kome                          | ntar Umum                                                                                                    | Nilai sudah dikirim ke Ketua LPPM untuk ditindaklanjuti                                                                                  |                                                                   |                                                                                                    |    |   |
| Cont<br>years<br>from<br>from | rary to popular belief, Lorem Ipsum is<br>s old. Richard McClintock, a Latin prof<br>a Lorem Ipsum passage, and going t<br>sections 1.10.32 and 1.10.33 of "de Fini<br>ne theory of ethics, very popular durin | ок<br>ous Bonorum et Malorum" (The Extremes of Good and Evil) by Cie<br>g the Renaissance. The first line of Lorem Ipsum, "Lorem ipsum o | ature fro<br>nore obs<br>doubtal<br>cero, writter<br>dolor sit am | om 45 BC, making it over 2000<br>scure Latin words, <u>consectetur</u> ,<br>ble source. Lorem Ipsum comes<br>n in 45 BC. This book is a treatise<br>et", comes from a line in section |    |   |

Sampai disini Tugas Bapak/Ibu Reviewer dalam melakukan Penilaian Proposal Sudah selesai, selanjutnya Proposal akan memasuki tahap seleksi Pemilihan Pemenang